# TOWISE Ver1.2.1.0 アップデート概要

2006 年 12 月 株式会社 ニコン・トリンブル

TOWISE Ver1.2.1.0の主なアップデート内容についてご紹介します。

#### ■ 現況 DM 編集パッケージ(新規オプション)

| コマンドー覧 パートー覧 |
|--------------|
| □ 測量図編集      |
| 🗀 縦横断図編集     |
| ☐ 現況DM編集     |
|              |

『TOWISE 現況 DM 編集パッケージ』(オプション)が追加されました。

・DM データのインポート・エクスポート機能や作図・編集機能が利用できます。

・トータルステーションや GPS から受信し登録した「現況観測 データ」を、図面に展開する機能が利用できます。

・各種「現況作図 CAD コマンド」が利用できます。

※作業パレットの内容については、アップデート後に作業パレ ットポップアップのメニュー設定で初期化ボタンを実行する ことでコマンドが追加されます。

| DM展開設定                                          | ? <u>- ¤ ×</u>                      |
|-------------------------------------------------|-------------------------------------|
| DM公共測量作業規程(500) ✓                               | 基本属性                                |
| DM分類コート、一覧 最近使用した分類コート、                         | 登録名称: 都府県界                          |
| ▶ ☆相□ドー覧                                        | 分類コード: 1101                         |
| 日 1:境界等                                         | 図形区分: 00:非区分 ▼                      |
| 😑 🧰 11:境界                                       |                                     |
| ✓ 1101(00):都府県界 ✓ 1102(00):北海道の古庄男              | 図形属性                                |
| ✓ 1102(00):都市・東京都の区界                            |                                     |
| ✓ 1104(00):町村・指定都市の区界                           |                                     |
| 2 1106(00):大子・町・丁目界 2 1107(00):小字男              | データタイプ(面・線)                         |
| ✓ 1110(00):所属界                                  | 14 10.2240                          |
| ■ 🛄 2:交通施設                                      |                                     |
|                                                 |                                     |
|                                                 |                                     |
| E 6:土地利用等                                       | ንታብ////*~ማዳ: 1101                   |
| ■ □ 7:地形等 ■ ○ 9:注印,指示方                          | 都府県界                                |
| ■ □ 0:上端下端                                      | □スプラインで登録                           |
| 0:標高作図                                          | 取得設定・ ()開始 ()開合                     |
| ⊘ 0(00):小时                                      |                                     |
|                                                 | 面バーツを使用する。                          |
|                                                 | ビッチ: 8.0000 mm                      |
|                                                 | 幅: 0.7071 mm                        |
|                                                 | 離れ: 0.0000 m                        |
|                                                 | 方向: 右 🗸                             |
|                                                 |                                     |
|                                                 |                                     |
| 7月が追加 分類コード追加 アカ追加 削除 上へ 下へ                     | 未定義コード図形屑性         0K         キャンセル |
| 2482 ABOU 22 2941 ABOU 3 74AB/00 B998 T. ( 1. ( |                                     |

#### DM 展開設定

DM 関連のコマンドで利用する情報の設定を行います。

| 1 | 00 | =  |
|---|----|----|
| D | M  | 設定 |

| DM作团                                 | ? - ×           |
|--------------------------------------|-----------------|
| 分類一覧都府県界                             |                 |
| 分類コード: 1101 00:非区分                   | 00 <b>:</b> 面·線 |
| □ 間断処理する □ 標高値 0.000 m<br>< 装飾属性     | 区分・分類           |
| ビッチ: 8.0000 <sub>mm</sub> 離れ: 0.0000 | m               |
| 幅: 0.1768 m 方向: 右 💌                  |                 |
| X                                    | ⊙開放             |
| XY X Y                               | ○開合             |

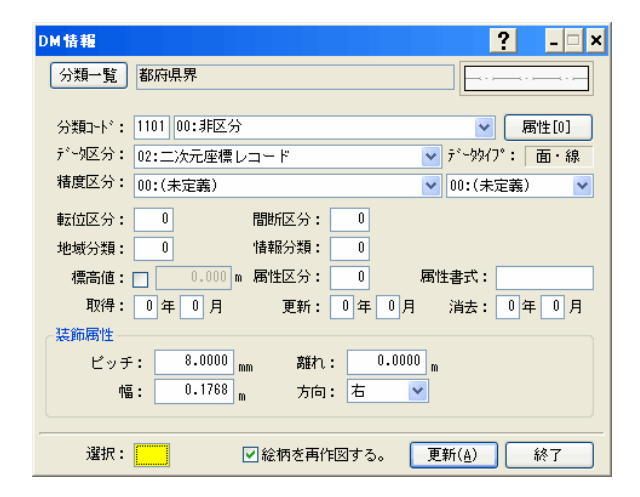

| 現測現況展開  |                      |                    |            |       |       | ?          |
|---------|----------------------|--------------------|------------|-------|-------|------------|
| 123     |                      |                    |            |       |       |            |
| 路線を作    | 図する                  |                    |            |       |       |            |
| 現況コード   | 分類コード                | 現況                 | 放射         | ブロット  | 名称    | 標高         |
|         | (※器械点)               |                    |            | 0     | 0     | 0          |
| 1       | 未設定                  |                    | 0          | 0     | 0     | 0          |
| 現況      | コード⇒ DM分類コード設定       |                    |            |       |       | ? ×        |
| 現<br>(1 | 兄コード 1 � → 東<br>国政設定 | 2101 00:<br>幅道路(街区 | 非区分<br>〔線〕 | ~     | 面·線 🕚 | ✓ 季照<br>破棄 |
|         | 現況 ③作図する 〇作国         | 図しない               | ブロット       | ●作図する | ○作図しな | U          |
|         | 放射 ③作図する 〇作回         | 図しない               | ND名称       | ◉作図する | ○作図しな | U          |
|         |                      |                    | 標高         | ●作図する | ○作図しな | 0 L        |
|         |                      |                    |            | 0     |       | ie)til     |
|         |                      |                    |            |       |       |            |
| 分類コード設定 | Ē                    |                    |            | 《 戻る  | ] 終7  | <br>次へ >>  |

| DM再作図(一覧) |      |                 | ?        | - 🗆 X                                  |
|-----------|------|-----------------|----------|----------------------------------------|
| コード       | 種別   | 名称              | <u>^</u> | and a                                  |
| 1106-00   | 面・線  | 大字・町・丁目界        |          | NUT IN                                 |
| 2101-00   | 面・線  | 真幅道路(街区線)       |          | [][][][][][][][][][][][][][][][][][][] |
| 2106-00   | 面・線  | 庭園路等            |          |                                        |
| 2109-00   | 面・線  | 建設中の道路          |          |                                        |
| 2203-00   | 面・線  | 道路橋             |          |                                        |
| 2213-00   | 面・線  | 歩道              |          |                                        |
| 2214-00   | 面・線  | 石段              |          |                                        |
| 2214-99   | 面・線  | 石段              |          |                                        |
| 2221-00   | 点・方向 | バス停             |          |                                        |
| 2231-00   | 面・線  | 側溝:∪字溝無蓋        |          |                                        |
| 2232-00   | 面・線  | 側溝:∪字溝有蓋        |          |                                        |
| 2233-00   | 面・線  | 側溝:L字溝          |          |                                        |
| 2234-00   | 面・線  | 側溝:地下部          |          |                                        |
| 2235-00   | 面・線  | 雨水桝             |          |                                        |
| 2236-00   | 面・線  | 並木桝             |          |                                        |
| 2238-00   | 点・方向 | 並木              |          |                                        |
| 2242-00   | 点・方向 | 道路標識:案内         | -        |                                        |
| 2243-00   | 占・方向 | <b>渞</b> 賂標識:警戒 | <b>*</b> |                                        |
| チェック 全日   | チェック | クリア             | 再作図      |                                        |

#### <u>DM 作図</u>

【DM 展開設定】の内容に従い、DM 図形の作図をおこないま

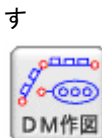

# <u>DM 情報</u>

DM 図形属性の編集を行います。

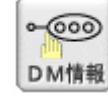

#### 観測現況展開

トータルステーションや GPS から受信し登録した「現況観測デ

ータ」を、現在の図面に展開します。

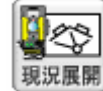

#### DM 再作図

要素別、または「DM 展開設定」に登録されている一覧別に DM 図形を再作図します。

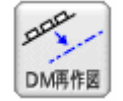

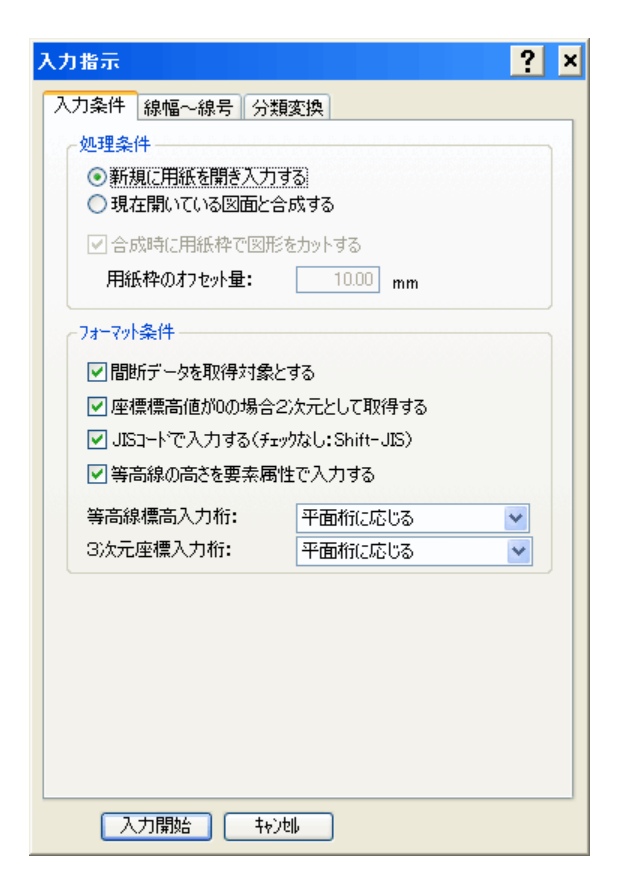

| 出力指示                         | ?  | × |
|------------------------------|----|---|
| 出力領域指定出力条件図郭設定線幅~線号分類変換      | ą. |   |
|                              |    |   |
| ▼間断データを出力対象にする               |    |   |
| ■ 座標は全て2次元で出力する              |    |   |
| ▼ 未設定な取得年月を現在の年月で出力する        |    |   |
| □ 精度区分(0:未定義)を置き換え出力する       |    |   |
| 数値化区分: 1:基準点測量成果を用いる方法       | ~  |   |
| 地図情報レベル区分: 1:50以下            | ۷  |   |
|                              |    |   |
|                              |    |   |
|                              |    |   |
| 計画機関名:                       |    |   |
| 使用規程施行西暦: 2002               |    |   |
| 使用規程名: 国土交通省公共測量作業規程         |    |   |
| - インデックレコート*                 |    |   |
| 平面直角座標系番号: 第 6 系             | ~  |   |
| 出力対象規約: 拡張DM実装規約(案) 平成17年3月版 | *  |   |
| インデックスファイル: 〇作成しない ④作成する     |    |   |
| 登録ファイル名: INDEX . DM          | 1I |   |
|                              |    |   |
|                              |    |   |

# <u>インポートー拡張 DM</u>

国土交通省拡張 DM フォーマットにて保存されたファイルを読み込みます。

# <u>インホ<sup>®</sup>ートーDM</u>

国土交通省 DM フォーマットにて保存されたファイルを読み込みます。

#### <u>インホ<sup>°</sup>ート-SIMA-DM</u>

JSP・SIMA-DM フォーマットにて保存されたファイルを読み込 みます。

## <u>エクスポートー拡張 DM</u>

国土交通省拡張 DM フォーマットにてデータを保存します。 ※ェクスホ<sup>®</sup>ートー拡張 DM 機能は TOWISE 測量 CAD の標準機 能に含まれています

#### <u>エクスホ<sup>°</sup>ートーSIMA-DM</u>

JSP・SIMA-DM フォーマット形式にてデータを保存します。

# ■ 現況 CAD パッケージ(オプション)

| コマンド一覧                      | き パートー                                      | 覧              |                         |                            |   |
|-----------------------------|---------------------------------------------|----------------|-------------------------|----------------------------|---|
| 🗀 測量[                       | 図編集                                         |                |                         |                            |   |
| 🗀 縦横                        | 折図編集                                        |                |                         |                            |   |
| 🗀 現況(                       | DM編集                                        |                |                         |                            |   |
| 🧠 作画                        |                                             |                |                         |                            |   |
| 💁 編集                        |                                             |                |                         |                            |   |
| 🤜 寸法                        |                                             |                |                         |                            | _ |
| 字 現況                        |                                             |                |                         |                            |   |
| <b>全</b> 物(H-X)             |                                             | 被覆             | 被覆なし                    | <b>下</b><br>法面(単独)         | ^ |
| <b>〒〒〒</b><br>法面(複数)        | #囲                                          | ſF,F,<br>≝     | 側溝                      | ● <sup>123.4</sup><br>標高作図 | ≣ |
| 開設                          | €====<br>1⁄2-∓-1/                           | 「「「「」」         | <mark>~~~~</mark><br>矢印 | 簡易橫断                       |   |
| <b>冬</b><br>等高(作図)          | ●●●●<br>●●●●●●<br>●●●●●●●●●●●●●●●●●●●●●●●●● |                | (新合)                    | ()<br>等高(挿入)               |   |
| ( <sup>2</sup> 。)<br>等高(部削) | 第日ビュア                                       | (標高)<br>等高(標高) | (12.34)<br>標高設置         | (12.34)<br>標高確認            | ~ |
| 🥂 拡張                        |                                             |                |                         |                            |   |

ます。(合計25種類)

加されました。

※作業パレットの内容については、アップデート後に作業パレットポッ プアップのメニュー設定で初期化ボタンを実行することでコマンドが 追加されます。

『TOWISE 現況 CAD パッケージ』(オプション)にコマンドが追

・新たに12種類の現況 CAD コマンドが利用できるようになり

| 建物(トレース) | 3          | ×        |
|----------|------------|----------|
| 誤差範囲:    | ± 45 度     | <b>7</b> |
| 基準角:     | 90-00-00.0 | 建物(H-7)  |
| 折れ点の補正:  | ○始点調整 (    | ●終点調整    |
| X        | Y          |          |
| X        | Y          |          |

<u>建物(トレース)</u>

点の指示により、直角補正しながら建物の形状を作画しま

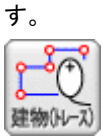

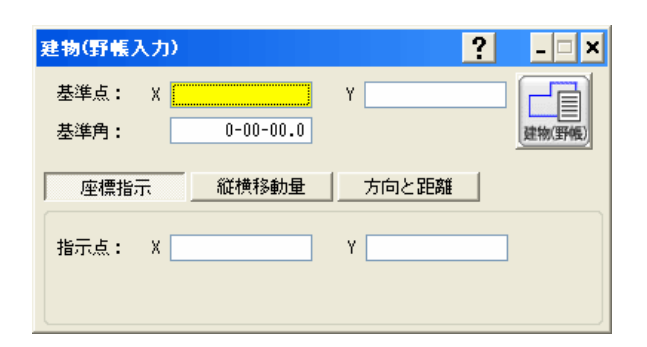

#### 建物(野帳入力)

座標指示、方向角と距離、あるいは縦横移動量の入力により建物に形状線を作画します。

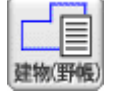

| 被覆(射影なし)  | ?         | - 🗆 🗙 |
|-----------|-----------|-------|
| ←作図条件     |           |       |
| 基準線からの離れ: | 0.0000    |       |
| 被覆の厚さ:    | 0.5000    |       |
| 作図ビッチ:    | 4.0000    |       |
| 記入方向:     | 1:進行方向右 💌 |       |
| 基準        | 鄔を指示:     | 作図開始  |

# <u>被覆(射影なし)</u>

石積み等の壁の記号を作画します。

|   | ш    |
|---|------|
| 1 |      |
| - | 被覆なし |
| - |      |

<作図パターン>

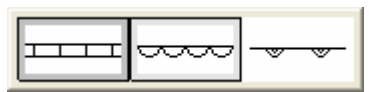

| 椿囲-塀欄垣    | ? _ 🗆 ×   |  |
|-----------|-----------|--|
| ←作図条件     |           |  |
| 基準線からの離れ: | 0.5000    |  |
| 構囲の厚さ:    | 0.5000    |  |
| 作図ビッチ:    | 4.0000    |  |
| 記入方向:     | 1:進行方向右 💟 |  |
| 基準線を指示:   |           |  |

# <u>構田一塀柵垣</u>

複数の線分の横に、ブロック塀や生垣の記号を作画します。

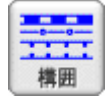

#### <作図パターン>

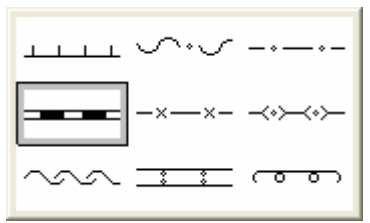

# (月清記入 ? - × 作図条件 満膝線からの離れ: 0.5000 創溝の幅: 0.5000 記入方向: 1:進行方向右 ▼

作図開始

| 標高作図                       | ? _ = ×                      |  |
|----------------------------|------------------------------|--|
| ┌作図設定―――                   |                              |  |
| 整数部:                       | 5.0 mm 小数部: 3.0 mm<br>小数桁: 2 |  |
| フォント:                      | 1:MS ゴシック 🛛 👻                |  |
| マークサイズ: 0.0 mm 〇 :circle 💌 |                              |  |
| 作図位置                       |                              |  |
| X                          | Υ                            |  |
| K <sub>7</sub> ♣ ₀Z        |                              |  |
| <b>↓</b> 4 ⊗ 6 <b>→</b>    | 標高値: 0.0000 m                |  |
|                            | 作図位置: 9                      |  |

基準線を指示:

#### <u> 側溝記入</u>

複数の溝際線の指示により、それぞれに平行な線分を要素 として持つ側溝の線を作画します。

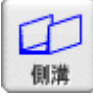

#### 標高作図

作図位置を指示し標高点の文字を小数部なし、あるいは小 数部有りで記入します。

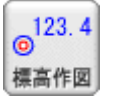

| 階段形状記 | λ        | ?       | _ <b>X</b>   |
|-------|----------|---------|--------------|
| 記入方法: | ○ 均等割り   | ⊙センタリング | <sup>7</sup> |
| 外周線:  | ☑ 上辺有    | ☑ 右辺有   |              |
|       | ☑ 左辺有    | ☑ 下辺有   |              |
| 围始占:  | x        | Y       |              |
| 方向点:  | X        | Y       |              |
| 領域点:  | X        | Y       |              |
| サイズ:  | 縦        |         | mm           |
|       |          |         |              |
| 段:    | 幅 3.0000 | mm 段数 0 | 作図開始         |

# グレーチング ? ....× 開始点: X Y .... 方向点: X Y .... 領域点: X Y .... 订イズ: 縦 .... M 本数: 縦 5 本 作図開始

| 枡記入     |           | ? | _ <b>_</b> × |
|---------|-----------|---|--------------|
| 横幅:     | 1.5000    |   |              |
| 縦幅:     | 1.5000    |   | $\square$    |
| 角度:     | 0-00-00.0 |   |              |
| 配置基準:   | 1:左上 🛛 💙  |   |              |
| 配置位置: X |           | Y |              |

#### <u> 階段形状記入</u>

3点を指示して階段の形状を記入します。

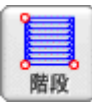

<作図パターン>

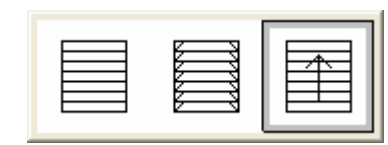

<u>グレーチング</u>

3点を指示して矩形内に格子模様を記入します。

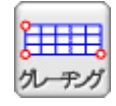

#### <u> 枡記入</u>

雨水桝を記入します。

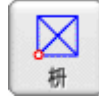

<作図パターン>

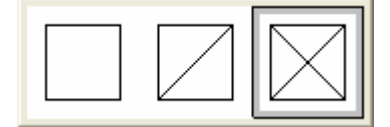

| 矢印作画             | ? - 🗆 🗙 |
|------------------|---------|
| 矢先サイズ: 3.0000 mm | 種類: 🧲   |
| 矢先: X            | Υ       |
| 矢尻: X            | Υ       |

### <u> 矢印作画</u>

河川・水路の流水方向や階段の方向を示す矢印を記入しま

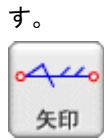

# <作図パターン>

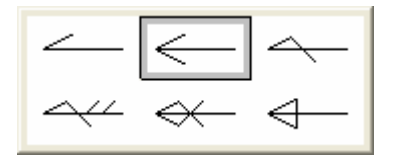

| 簡易樻断図                            | ? _ = ×  |
|----------------------------------|----------|
| 断面名称: <mark>123</mark><br>地磐高: 8 | (作図設定)   |
| <左側>                             |          |
| 距離                               | 地盤高      |
|                                  |          |
|                                  |          |
|                                  |          |
|                                  | ×        |
| <右側><br>距離                       |          |
|                                  |          |
|                                  |          |
|                                  |          |
|                                  |          |
|                                  |          |
| DL:<br>配置位置: X                   | 5.0000 m |

## <u>簡易横断図</u>

横断距離と地盤高を入力し簡易横断図を作成します。

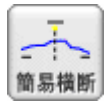

#### <作図設定>

| 作図設定             | ?     | × |
|------------------|-------|---|
| 断面名称一            |       |   |
| DLとの離れ: 40.0 mm  |       |   |
| 文字高さ: 1.5 mm     |       |   |
| フォント: 1:MS ゴシック  | *     |   |
| DL数值             |       |   |
| DLの数値: 〇作図なし     |       |   |
| ○左側のみ            |       |   |
| ○右側のみ            |       |   |
| ● 左右作画           |       |   |
| 文字高さ: 1.5 mm     |       |   |
| フォント: 1:MS ゴシック  | ~     |   |
| 同時後さな同志で         |       |   |
| V ULAR @TFIXI9 ℃ |       |   |
| DL線種:            |       |   |
| ▼センター線を作図する      |       |   |
| センター線種: 4        |       |   |
|                  |       |   |
| OK (++)          | /till |   |
|                  |       |   |

| 等高線の部分削除 | ? | _ 🗆 🗙          |
|----------|---|----------------|
| 削除部分:    |   | <b>4</b> 77011 |

#### 等高線の部分削除

等高線の一部を削除します。

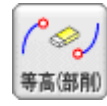